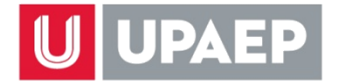

# **FECHAS IMPORTANTES**

| MAYO 2019                                                                                                    |                                                                                                    |  |  |  |
|----------------------------------------------------------------------------------------------------|----------------------------------------------------------------------------------------------------|--|--|--|
| 16                                                                                                    | Publicación de oferta de asignaturas en tu UNISOFT para todos los bloques (Junio, Julio y Junio-Julio)             |  |  |  |
| 17 al 28                                                                                                    | Periodo de Prepago para todos los bloques (Junio, Julio y Junio-Julio)                                             |  |  |  |
| 22                                                                                                    | Publicación de turnos de reinscripción en tu UNISOFT                                                               |  |  |  |
| 23                                                                                                    | Inicio de asignación de turno a quienes no lo tengan en tu UNISOFT                                                 |  |  |  |
| 28                                                                                                    | Publicación de estatus de reinscripción en tu UNISOFT                                                              |  |  |  |
| 28                                                                                                    | ÚLTIMO DÍA para realizar Prepago para todos los bloques (Junio, Julio y Junio-Julio)                               |  |  |  |
| 28                                                                                                    | ÚLTIMO DÍA para resolver restricciones para reinscripción para todos los bloques (Junio, Julio y Junio-Julio)      |  |  |  |
| 30 y 31                                                                                                    | Alta de asignaturas vía internet en tu UNISOFT (por turno), para todos<br>los bloques (Junio, Julio y Junio-Julio) |  |  |  |
| JUNIO 2019                                                                                                    |                                                                                                    |  |  |  |
| 3                                                                                                    | ÚLTIMO DÍA para tramitar descuentos – convenios para todos los bloques (Junio, Julio y Junio-Julio)                |  |  |  |
| 3                                                                                                    | Inicio del periodo académico Verano 2019 Junio y Junio-Julio                                                       |  |  |  |
| 10                                                                                                    | ÚNICO DÍA baja de asignaturas Verano 2019 Junio                                                                    |  |  |  |
| 10                                                                                                    | Baja de asignaturas Verano 2019 Junio-Julio primera fecha                                                          |  |  |  |
| JULIO 2019                                                                                                    |                                                                                                    |  |  |  |
| 1                                                                                                    | Inicio del periodo académico Verano 2019 Julio                                                                     |  |  |  |
| 8                                                                                                    | ÚNICO DÍA baja de asignaturas Verano 2019 Julio                                                                    |  |  |  |
| 18                                                                                                    | SEGUNDO Y ÚLTIMO DÍA baja de asignaturas Verano 2019 Junio-Julio                                                   |  |  |  |
| <b>RECUERDA QUE PARA VERANO NO HAY PRE-INSCRIPCIÓN</b><br>La encuesta se hace únicamente para determinar la oferta de asignaturas. Para dar de alta las<br>que vayas a cursar deberás hacerlo en las fechas que se indican en esta guía. |                                                                                                    |  |  |  |

### PASO 1: ARMAR HORARIO DE CLASES...

FECHA: A partir del 16 de mayo de 2019 LUGAR: Consulta de UNISOFT en internet: <u>http://academico.upaep.mx</u> RUTA: *Control Escolar > Asignaturas Ofertadas* 

# VERIFICA EN QUÉ BLOQUE SE OFERTAN LAS ASIGNATURAS QUE DESEAS CURSAR (JUNIO, JULIO, O JUNIO-JULIO)

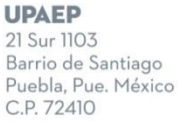

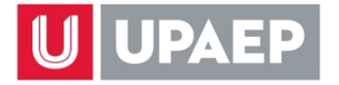

#### PASO 2: PREPAGO...

FECHA: Del 17 al 28 de mayo de 2019 LUGAR: <u>Opción 1:</u> Cualquier sucursal de Banamex, Santander o HSBC, cuenta RAP 7720 RUTA para obtener el número de referencia de pago en internet: Consulta de UNISOFT en internet: <u>http://academico.upaep.mx</u> *Tesorería > Ficha de pago* 

Opción 2: Vía internet, consulta de UNISOFT: <u>http://academico.upaep.mx</u> Tesorería > Pago Tarjeta Opción 1

# EL PREPAGO ES EL MISMO Y EN LAS MISMAS FECHAS, YA SEA QUE SE CURSE VERANO JUNIO, VERANO JULIO Y/O VERANO JUNIO-JULIO

# PREPAGO VERANO 2019

| CONCEPTO/CARRERA                                                                                                    | TOTAL       |
|----------------------------------------------------------------------------------------------------|-------------|
| <u>PREPAGO</u> Todas las licenciaturas (incluyendo Medicina, Odontología y<br>Veterinaria, todos los planes de estudio) | \$ 6,500.00 |
| PREPAGO Enfermería                                                                                                    | \$ 950.00   |
| PREPAGO Faculty Led                                                                                                    | \$ 2,860.00 |
| PAGO TOTAL Clínica Integral (sólo Medicina, todos los planes de estudio) *                                              | \$ 5,720.00 |

\* Si eres estudiante de Medicina y cursarás <u>ÚNICAMENTE</u> Clínica Integral durante el Verano, deberás hacer el pago completo (\$ 5,720.00) máximo el 28 de mayo para que se aplique la autorización y puedas dar de alta la asignatura. **Se aplicará la autorización de manera automática únicamente a quienes hayan hecho el pago completo máximo en la fecha señalada.** 

Si cursarás Clínica Integral y alguna (s) otra (s) asignatura, aplica el prepago normal de \$6,500.00.

PASO 3: VERIFICAR TURNO DE REINSCRIPCIÓN...

FECHA: A partir del 22 de mayo de 2019 LUGAR: Consulta de UNISOFT en internet: <u>http://academico.upaep.mx</u> RUTA: *Control Escolar > Estatus de reinscripción* 

El turno de reinscripción será asignado a los estudiantes inscritos en Primavera 2019, con base en el **PROMEDIO GENERAL, hasta el periodo Otoño 2018.** 

Los estudiantes que no hayan estado inscritos durante el periodo Primavera 2019 NO TENDRÁN TURNO. Para obtenerlo:

FECHA: A partir del 23 de mayo de 2019

LUGAR: Consulta de UNISOFT en internet: <u>http://academico.upaep.mx</u> RUTA: *Servicios en línea > Asignar turno (Licenciatura Escolarizada)* 

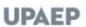

21 Sur 1103 Barrio de Santiago Puebla, Pue. México C.P. 72410

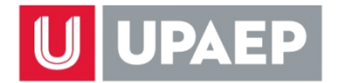

# <u>SE GENERARÁ UN SOLO TURNO DE REINSCRIPCIÓN PARA LOS DÍAS 30 O 31 DE MAYO, YA SEA</u> <u>QUE SE CURSEN ASIGNATURAS EN VERANO JUNIO, VERANO JULIO Y/O VERANO JUNIO-JULIO,</u> <u>YA QUE HAY UN SOLO PERIODO DE REINSCRIPCIONES.</u>

PASO 4: VERIFICAR TU ESTATUS DE REINSCRIPCIÓN...

**FECHA:** A partir del **28 de mayo de 2019 LUGAR:** Consulta de UNISOFT en internet: <u>http://academico.upaep.mx</u> **RUTA:** *Control Escolar > Estatus de reinscripción* 

PASO 5: DAR DE ALTA ASIGNATURAS...

**FECHA:** El día y hora asignados de acuerdo al paso 3 **LUGAR:** <u>http://inscripciones.upaep.mx</u>

# EL ALTA DE ASIGNATURAS LOS DÍAS 30 Y 31 DE MAYO ES PARA TODAS LAS ASIGNATURAS, YA SEA QUE CORRESPONDAN AL VERANO JUNIO, VERANO JULIO, O VERANO JUNIO-JULIO.

PARA EL ALTA DE ASIGNATURAS SE REQUIERE equipo de escritorio con sistema operativo <u>WINDOWS</u> y navegador <u>GOOGLE CHROME</u>, MOZILLA O EDGE. La aplicación no tiene soporte con sistemas operativos y exploradores diferentes.

# **EXÁMENES DE SUFICIENCIA**

FECHA: Se llevan a cabo al finalizar el periodoLUGAR: SUIMás información: Consulta la sección correspondiente al final de esta guía

### **ESTACIONAMIENTO**

**FECHA de solicitud y pago:** A partir del día y hora asignados de acuerdo al paso 3 **LUGAR:** Consulta de UNISOFT en internet: <u>http://academico.upaep.mx</u> **RUTA:** *Servicios en línea > Compra créditos estacionamiento* 

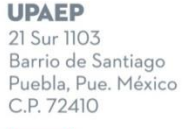

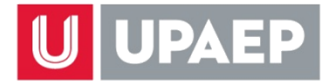

# APOYOS FINANCIEROS PREPAGO VERANO 2019 CON APOYO FINANCIERO <u>MENOR AL 50%</u>

| CONCEPTO/CARRERA                                                                                                    | TOTAL       |
|----------------------------------------------------------------------------------------------------|-------------|
| <b>PREPAGO</b> Todas las licenciaturas (incluyendo Medicina, Odontología y Veterinaria, todos los planes de estudio) | \$ 3,250.00 |
| PREPAGO Enfermería                                                                                                   | \$ 475.00   |

Con apoyo financiero **IGUAL O SUPERIOR AL 50%** no es necesario hacer el prepago.

Periodo de reinscripción Verano 2019: 30 y 31 de mayo de 2019.Inicio de clases:Verano junio, lunes 3 de junio de 2019.Verano junio-julio, lunes 3 de junio de 2019.Verano julio, lunes 1 de julio de 2019.

# **COLEGIATURAS VERANO 2019**

| CONCEPTO/CARRERA                                                                                                    | MONTO       |
|----------------------------------------------------------------------------------------------------|-------------|
| UNIDAD                                                                                                    | \$ 1,430.00 |
| <b><u>COSTO POR MATERIA</u></b> Medicina y Odontología (ÚNICAMENTE alumnos en planes de estudio ANTERIORES al 05) y Veterinaria |             |
| CLÍNICA INTEGRAL (sólo para Medicina) (costo de la asignatura por todo el verano)                                               |             |
| COSTO POR MATERIA Enfermería                                                                                                    | \$ 1,700.00 |

#### FECHAS DE VENCIMIENTO DE PAGO

Prepago para reinscripción: 17 al 28 de mayo de 2019. Parcialidades: 17 de junio y 16 de julio de 2019.

# LAS DOS PARCIALIDADES APLICAN YA SEA QUE SE CURSEN ASIGNATURAS EN VERANO JUNIO, VERANO JULIO, O VERANO JUNIO-JULIO.

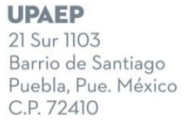

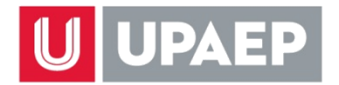

# BAJA DE ASIGNATURAS VERANO 2019 LICENCIATURA ESCOLARIZADA

# **VERANO JUNIO**

Única fecha: lunes 10 de junio de 2019, de 9 a 17 horas.

# Procedimiento:

- 1. Ingresa a tu consulta de UNISOFT en internet (<u>http://academico.upaep.mx</u>).
- Selecciona la opción "Alta y Baja de Asignaturas Licenciatura" siguiendo la ruta Control Escolar > Alta y Baja de Asignaturas Licenciatura.
- 3. Selecciona la o las asignaturas que quieras dar de baja de tu carga del periodo actual.
- Sigue las instrucciones hasta concluir el proceso. <u>Ten presente que debes hacer clic en el</u> <u>botón que diga "Terminar" o "Guardar" para que se complete el proceso</u>. Al completarlo se generará un comprobante ("fajilla") que debes imprimir para cualquier aclaración posterior.
- 5. Una vez concluido el proceso selecciona la opción "Periodos Académicos" o la opción "Horario" del menú y verifica que la asignatura que diste de baja ya NO aparezca. Si aún aparece significa que el proceso no se concluyó correctamente y deberás hacerlo de nuevo.

### Notas:

- Durante esta <u>única fecha</u> la baja de asignaturas genera un costo de una unidad y se descuentan de tu estado de cuenta las unidades de la o las asignaturas dadas de baja.
- En el periodo de Verano no hay alta de asignaturas.

# **VERANO JULIO**

Única fecha: lunes 8 de julio de 2019, de 9 a 17 horas.

### Procedimiento:

- 6. Ingresa a tu consulta de UNISOFT en internet (<u>http://academico.upaep.mx</u>).
- Selecciona la opción "Alta y Baja de Asignaturas Licenciatura" siguiendo la ruta Control Escolar > Alta y Baja de Asignaturas Licenciatura.
- 8. Selecciona la o las asignaturas que quieras dar de baja de tu carga del periodo actual.
- Sigue las instrucciones hasta concluir el proceso. <u>Ten presente que debes hacer clic en el</u> <u>botón que diga "Terminar" o "Guardar" para que se complete el proceso</u>. Al completarlo se generará un comprobante ("fajilla") que debes imprimir para cualquier aclaración posterior.
- 10. Una vez concluido el proceso selecciona la opción "Periodos Académicos" o la opción "Horario" del menú y verifica que la asignatura que diste de baja ya NO aparezca. Si aún aparece significa que el proceso no se concluyó correctamente y deberás hacerlo de nuevo.

### Notas:

- Durante esta <u>única fecha</u> la baja de asignaturas genera un costo de una unidad y se descuentan de tu estado de cuenta las unidades de la o las asignaturas dadas de baja.
- En el periodo de Verano no hay alta de asignaturas.

UPAEP

21 Sur 1103 Barrio de Santiago Puebla, Pue. México C.P. 72410

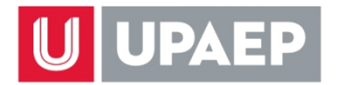

# **VERANO JUNIO-JULIO**

Primera fecha: lunes 10 de junio de 2019, de 9 a 17 horas. Segunda y última fecha: jueves 18 de julio de 2019, de 9 a 17 horas.

### Procedimiento:

- 11. Ingresa a tu consulta de UNISOFT en internet (<u>http://academico.upaep.mx</u>).
- 12. Selecciona la opción **"Alta y Baja de Asignaturas Licenciatura"** siguiendo la ruta *Control Escolar > Alta y Baja de Asignaturas Licenciatura*.
- 13. Selecciona la o las asignaturas que quieras dar de baja de tu carga del periodo actual.
- 14. Sigue las instrucciones hasta concluir el proceso. <u>Ten presente que debes hacer clic en el</u> <u>botón que diga "Terminar" o "Guardar" para que se complete el proceso</u>. Al completarlo se generará un comprobante ("fajilla") que debes imprimir para cualquier aclaración posterior.
- 15. Una vez concluido el proceso selecciona la opción "Periodos Académicos" o la opción "Horario" del menú y verifica que la asignatura que diste de baja ya NO aparezca. Si aún aparece significa que el proceso no se concluyó correctamente y deberás hacerlo de nuevo.

### Notas:

- Durante la **primera fecha** la baja de asignaturas genera un costo de una unidad y se descuentan de tu estado de cuenta las unidades de la o las asignaturas dadas de baja.
- Durante la <u>segunda fecha</u> la baja no tiene costo ni se descuentan de tu estado de cuenta las unidades de las asignaturas dadas de baja; es decir, <u>debes pagar el costo total de la</u> <u>asignatura.</u>
- En el periodo de Verano no hay alta de asignaturas.

**UPAEP** 21 Sur 1103 Barrio de Santiago Puebla, Pue. México C.P. 72410

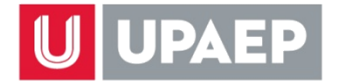

# EXÁMENES DE SUFICIENCIA PRIMAVERA Y VERANO 2019 Licenciatura Escolarizada

# PASO 1

Ingresa a tu consulta de UNISOFT en internet (<u>http://academico.upaep.mx</u>) en las fechas marcadas para solicitud de examen de suficiencia en el calendario escolar y solicita la o las asignaturas que quieras presentar por este tipo de evaluación. Recuerda que **pueden ser máximo** 2 asignaturas por periodo en Primavera y Otoño y máximo 1 en Verano.

Para solicitar Examen de Suficiencia en tu UNISOFT sigue la ruta: Servicios en línea > Solicitud Examen de Suficiencia

### **CALENDARIO EXÁMENES DE SUFICIENCIA PRIMAVERA – VERANO 2019**

| PERIODO                                 | SOLICITUD Y PAGO          | APLICACIÓN DE              | CAPTURA DE                 |
|-----------------------------------------|---------------------------|----------------------------|----------------------------|
| ACADÉMICO                               |                           | EXÁMENES                   | CALIFICACIONES             |
| Primavera 2019<br>(hasta 2 asignaturas) | 20 al 24 de mayo 2019     | 21 al 27 de mayo 2019      | 21 al 28 de mayo 2019      |
| Verano 2019                             | 22 al 26 de julio de 2019 | 23 de julio al 6 de agosto | 23 de julio al 7 de agosto |
| (sólo 1 asignatura)                     |                           | de 2019                    | de 2019                    |

Una vez que hayas hecho tu solicitud en tu UNISOFT en internet, se enviará notificación de manera automática al Director del programa al que pertenece la asignatura que solicitas en suficiencia, para que autorice tu examen. Ten presente que dentro de sus atribuciones el Director podría no autorizar tu solicitud.

### PASO 2

El Director registrará en UNISOFT su resolución a tu solicitud (autorizada o no autorizada). Recibirás un correo electrónico informándote de dicha resolución inmediatamente que se registre.

En caso que el Director sí autorice tu examen, deberás hacer el pago de inmediato únicamente en SUI (\$ 8,525.00 en Primavera y Verano 2019) para que tu solicitud quede confirmada.

RECUERDA QUE EN SUI SÓLO SE RECIBEN PAGOS CON TARJETA DE CRÉDITO O DÉBITO; NO SE RECIBE EFECTIVO.

# EN EXAMEN DE SUFICIENCIA NO SE PAGAN LAS UNIDADES DE LA ASIGNATURA PRESENTADA. SE PAGA ÚNICAMENTE EL COSTO DEL EXAMEN

### PASO 3

En caso de que se autorice tu examen, deberás ponerte en contacto con el Director del programa al que pertenece la asignatura para que te indique la fecha, hora y lugar para presentarlo.

**UPAEP** 21 Sur 1103 Barrio de Santiago Puebla, Pue. México C.P. 72410